## **Tax Organizer Submission Via Qount**

1 Navigate to <u>https://rickhoff.qount.io/home-dashboard</u>

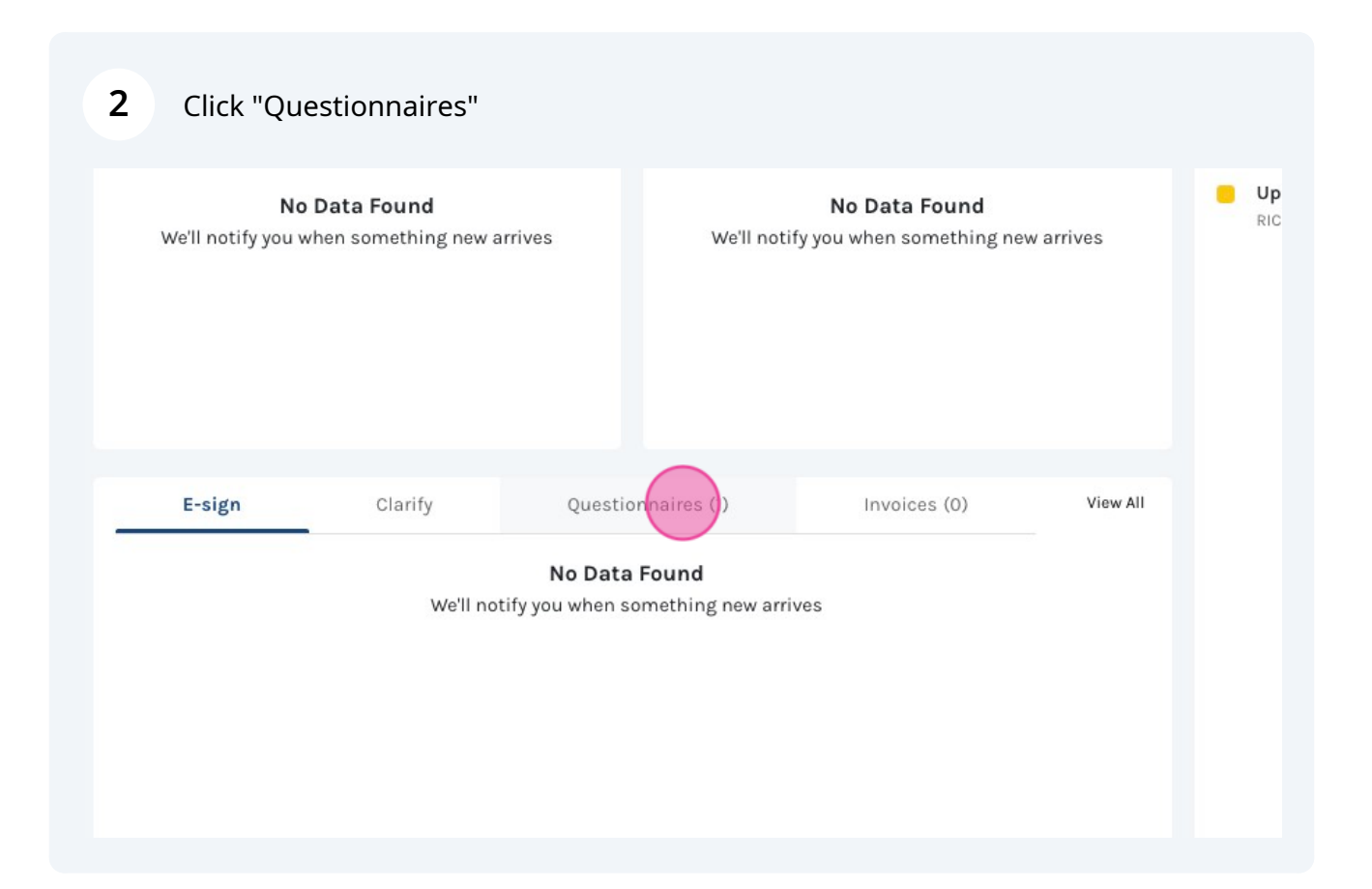

**3** In this tab you will see any questionnaires that you need to fill out.

| tters |   |                         |                                            |                    |              |
|-------|---|-------------------------|--------------------------------------------|--------------------|--------------|
|       | 0 |                         |                                            |                    |              |
|       | 0 | E-sign                  | Clarify                                    | Questionnaires (1) | Invoices (0) |
|       | Θ | Questionnaire<br>Client | 1040 Organizer - 2023<br>RICKHOFF, ALLISON |                    |              |
| ло    |   | Answered                | 0/31                                       |                    |              |
|       |   |                         |                                            |                    |              |
|       |   |                         |                                            |                    |              |
|       |   |                         |                                            |                    |              |
|       |   |                         |                                            |                    |              |

4 Click "# Questionnaires" to navigate to your organizer.

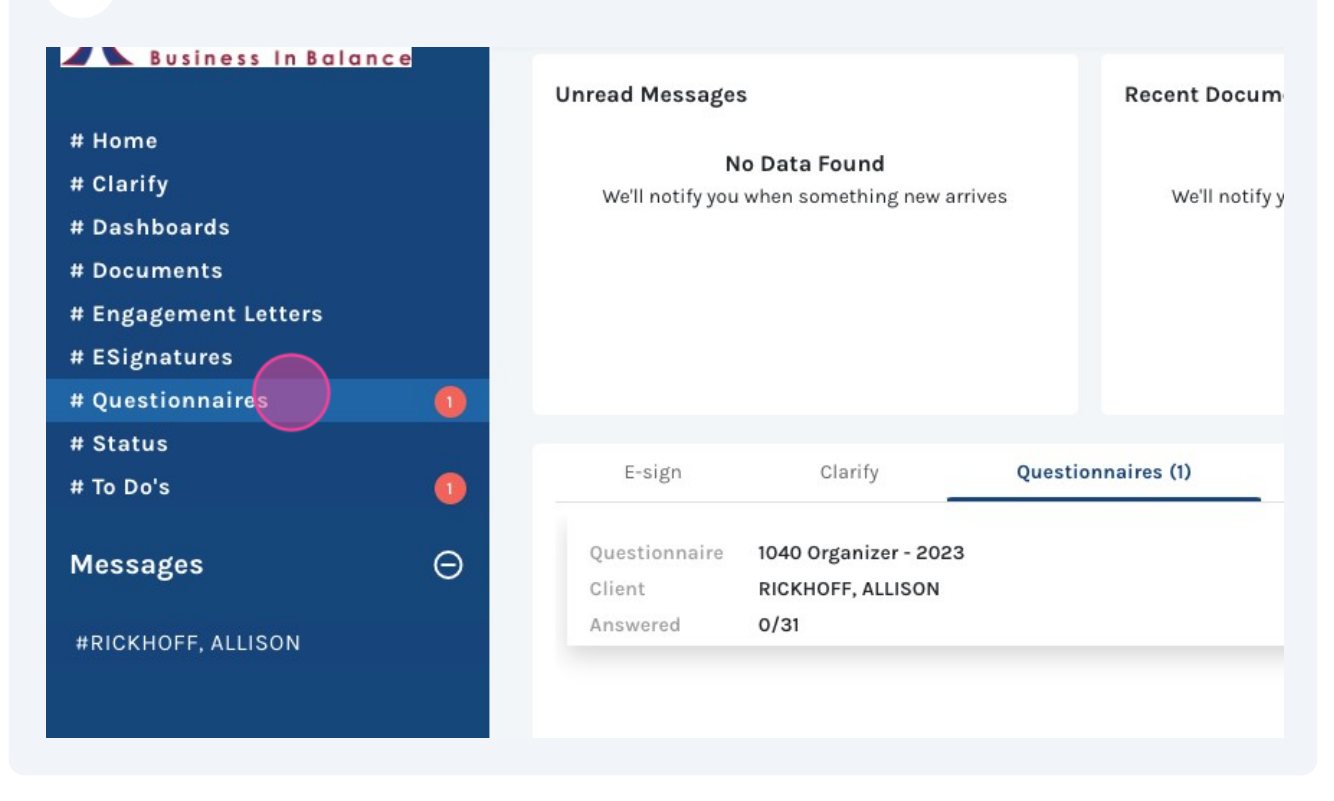

Made with Scribe - https://scribehow.com

| <ul> <li>5 Click "RICKHOFF, ALLISON<br/>RICKHOFF, ALLISON"</li> <li>Q &lt; &gt; ORGANIZERS / ASSIGNED</li> </ul> |                   |             |                       |        |  |  |
|----------------------------------------------------------------------------------------------------|-------------------|-------------|-----------------------|--------|--|--|
| <b>↑</b><br>目                                                                                                    | > Assig           | ned 1       | Submitted 0           |        |  |  |
|                                                                                                    | Client            | Client ID   | Questionnaire         | Bucket |  |  |
|                                                                                                    | RICKHOFF, AULISON | RICKHOFFALL | 1040 Organizer - 2023 |        |  |  |
|                                                                                                    | RICKHOFF, ALLIS   | ON          |                       |        |  |  |
|                                                                                                    |                   |             |                       |        |  |  |
|                                                                                                    |                   |             |                       |        |  |  |
|                                                                                                    |                   |             |                       |        |  |  |
|                                                                                                    |                   |             |                       |        |  |  |
|                                                                                                    |                   |             |                       |        |  |  |

Click the "Sign and Date:" field and start to fill out. Then click the arrow ont he bottom to proceed.

| <pre></pre> | Tax Organizer                                                                                                    | Additional Income/Deductions                                                                 | Dependents                                                  | Foreign Financial & Asset Information | Health Care ( |
|-------------|----------------------------------------------------------------------------------------------------|----------------------------------------------------------------------------------------------|-------------------------------------------------------------|---------------------------------------|---------------|
|             | Please review the attached<br>confirming you understand<br>to prepare your tax return.     2023 Engagement Letter,     Kee and Date. | engagement letter. Once you have reviewe<br>and accept the terms of our engagement. T<br>odf | d the letter please sign and<br>his step is required before | d date below \star<br>we can begin    |               |
|             | 2. We have done our best to s                                                                                                    | implify this organizer from last year. We do                                                 | ask that you review and u                                   | ) D                                   |               |
|             | Content is saved as you go                                                                                                    | You may return to complete this questionne                                                   | aire at any time.                                           |                                       |               |
|             | Once you have verified all i<br>the "Review and Submit" ta                                                                           | nformation and are ready for us to prepare<br>b to indicate you are done providing conter    | your return, use the "SUBN<br>It.                           | NIT" button on                        |               |
|             | Get your tax information to                                                                                                    | o us by March 1st, 2024 and you will be ent                                                  | ered for a chance to win a                                  | a LG 70" 4K UHD                       |               |
|             | AI ThinQ Smart TV!!                                                                                                    |                                                                                              |                                                             |                                       |               |

6

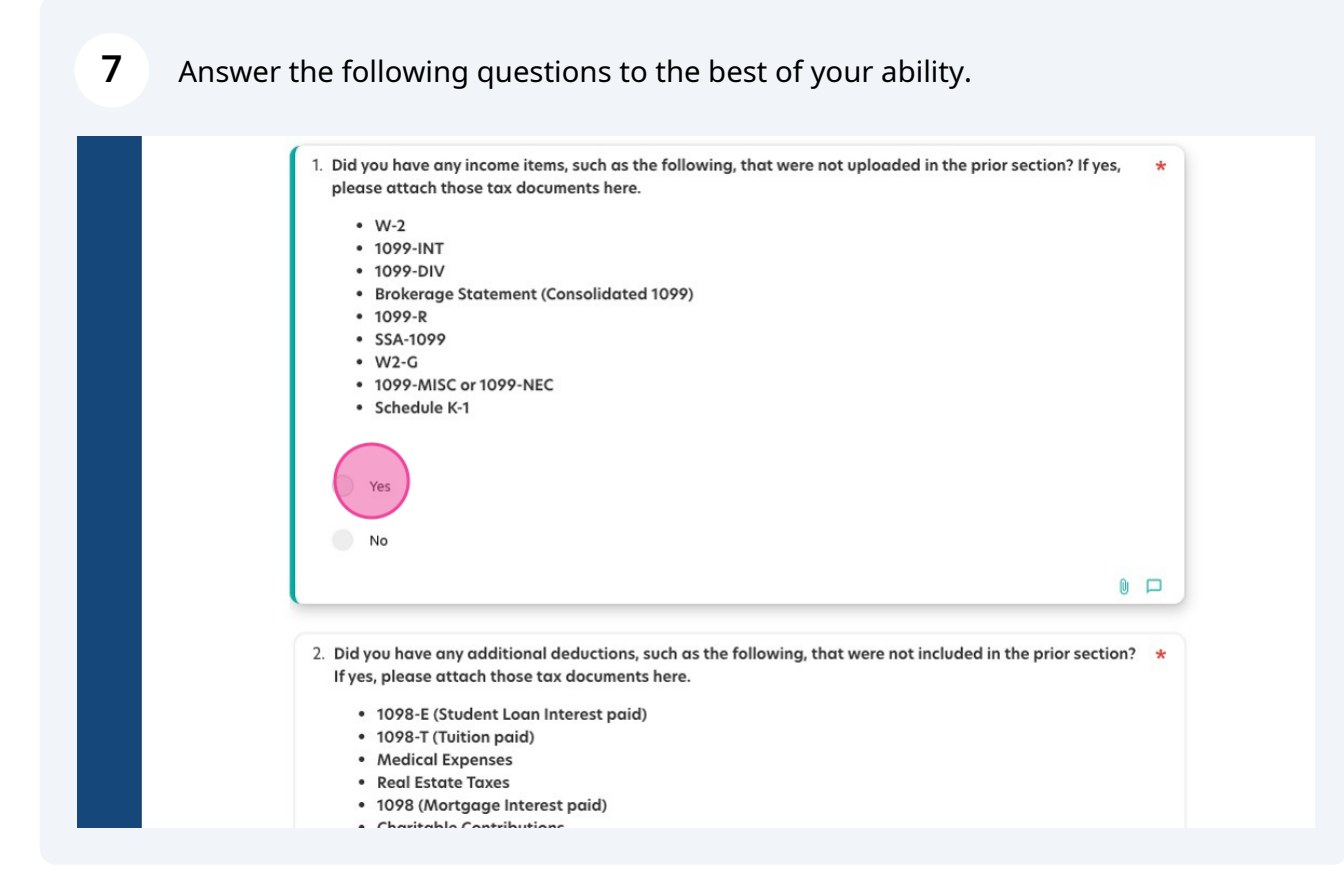

Click "attach\_file" to attach any documents to the appropriate question. In this case, attach any W2s, 1099s, etc.

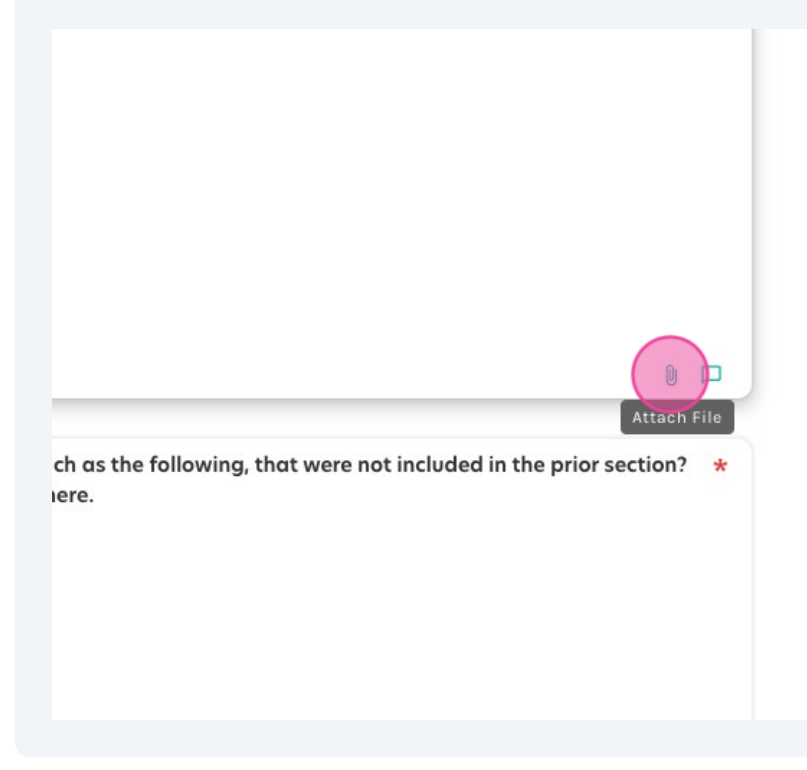

8

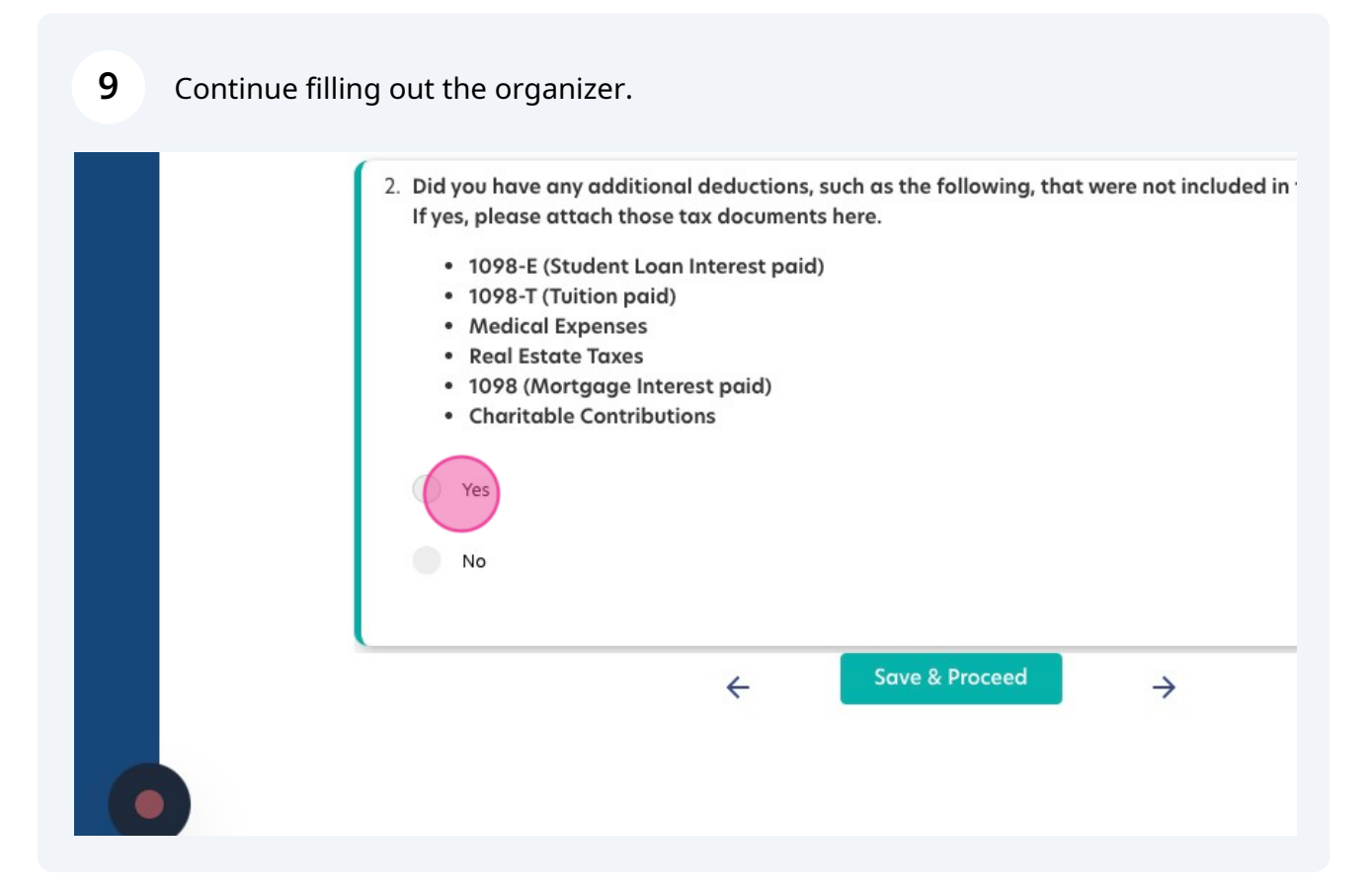

10 Click here to proceed. Or if you need to come back later you can click "Save & Proceed"

| tach those tax documents here.                                                                                |  |  |  |  |  |
|----------------------------------------------------------------------------------------------------|--|--|--|--|--|
| tudent Loan Interest paid)<br>vition paid)<br>xpenses<br>te Taxes<br>rtgage Interest paid)<br>e Contributions |  |  |  |  |  |
| ← Save & Proceed →                                                                                            |  |  |  |  |  |

## 11 Click "Foreign Financial & Asset Information" on the top if you wish to navigate to a different tab.

|              |                           |                                  | ₹ ±                     |
|--------------|---------------------------|----------------------------------|-------------------------|
| uctions      | Dependents                | Foreign Financial & Asset Inform | action Health Care Co > |
| e both spous | es worked or looked for v | vork? *                          |                         |
|              |                           |                                  |                         |
|              |                           | 0 🗖                              |                         |
| /EIN, and an | nount paid for each child |                                  |                         |
|              |                           |                                  |                         |
|              |                           | Ŵ 🗖                              |                         |

## **12** "REVIEW & SUBMIT" is the last tab o the organizer.

|                                        |                                                          |        |          |                 |                 | AR |
|----------------------------------------|----------------------------------------------------------|--------|----------|-----------------|-----------------|----|
| : Plans                                | Estimated Taxes                                          | Miscel | llaneous | REVIEW & SUBMIT | <b>₹ ±</b><br>> |    |
| change? If yes, j                      | please attach Form 1095-A.                               | *      |          |                 |                 |    |
|                                        | 0.                                                       |        |          |                 |                 |    |
|                                        | U                                                        |        |          |                 |                 |    |
| e full-year? This<br>, 1095-B, or Form | would include employer<br>n 1095-C if available.         | *      |          |                 |                 |    |
| oonsibility Paym<br>Indate, requiring  | nent no longer applies. Some<br>g you to have qualifying |        |          |                 |                 |    |

13 Click "ALL DONE - GOING TO REVIEW & SUBMIT NOW!" when you are done filling it out.

| 30. Please list any other questions, concerns, or comments you have at this time.<br>Long Answer Text                                                                                                    |
|----------------------------------------------------------------------------------------------------|
| 31. ** BY SELECTING THIS OPTION, YOU ARE INDICATING ALL INFORMATION IS CORRECT AN<br>QUESTIONNAIRE IS COMPLETED & ALL TAX DOCUMENTS HAVE BEEN UPLOADED. TO MO<br>INTO PREPARATION, PLEASE ANSWER THIS QUESTION AND CLICK "NEXT" TO REVIEW & S<br>YOUR ANSWERS. ONCE YOU CLICK "REVIEW & SUBMIT", WE WILL LOCK YOUR QUESTION<br>WORK ON YOUR RETURN. CHANGES RECEIVED AFTER THIS TIME MAY RESULT IN TIME-BI<br>REVISIONS ** |
| C Review & Submit                                                                                                    |

**14** Click "file\_download" if you wish to download the organizer to a pdf file or print it out.

| Plans Estimated Taxes Miscellaneous REVIEW & SUBMI Download Questionnaire |                                     |               | AF                                    |
|---------------------------------------------------------------------------|-------------------------------------|---------------|---------------------------------------|
| ♥ □ Ne IRS this year? If yes, attach the notices if ★                     | ans Estimated Taxes                 | Miscellaneous | REVIEW & SUBMI Download Questionnaire |
| e IRS this year? If yes, attach the notices if *                          |                                     |               |                                       |
| e IRS this year? If yes, attach the notices if 🛛 *                        |                                     |               |                                       |
| e IRS this year? If yes, attach the notices if 🛛 \star                    |                                     | 6             |                                       |
|                                                                           | S this year? If yes, attach the not | ces if 🔸      |                                       |
|                                                                           |                                     |               |                                       |
|                                                                           |                                     |               |                                       |
|                                                                           |                                     |               |                                       |

## **15** If you have finished filling it out and submitted the organizer you are done and can wait for an update on your return!